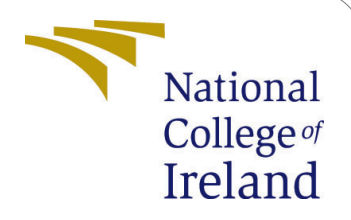

# Scaling WebRTC video broadcasting using partial mesh model with location based signalling

MSc Research Project Cloud Computing

# Adesh Rohan D'Silva Student ID: x18176097

School of Computing National College of Ireland

Supervisor: Manuel Tova-Izquierdo

#### National College of Ireland Project Submission Sheet School of Computing

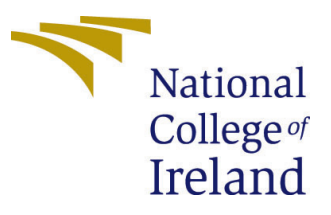

| Student Name:        | Adesh Rohan D'Silva                                        |
|----------------------|------------------------------------------------------------|
| Student ID:          | x18176097                                                  |
| Programme:           | Cloud Computing                                            |
| Year:                | 2020                                                       |
| Module:              | MSc Research Project                                       |
| Supervisor:          | Manuel Tova-Izquierdo                                      |
| Submission Due Date: | 17/08/2020                                                 |
| Project Title:       | Scaling WebRTC video broadcasting using partial mesh model |
|                      | with location based signalling                             |
| Word Count:          | 879                                                        |
| Page Count:          | 6                                                          |

I hereby certify that the information contained in this (my submission) is information pertaining to research I conducted for this project. All information other than my own contribution will be fully referenced and listed in the relevant bibliography section at the rear of the project.

<u>ALL</u> internet material must be referenced in the bibliography section. Students are required to use the Referencing Standard specified in the report template. To use other author's written or electronic work is illegal (plagiarism) and may result in disciplinary action.

I agree to an electronic copy of my thesis being made publicly available on TRAP the National College of Ireland's Institutional Repository for consultation.

| Signature: |                  |
|------------|------------------|
| Date:      | 16th August 2020 |

#### PLEASE READ THE FOLLOWING INSTRUCTIONS AND CHECKLIST:

| Attach a completed copy of this sheet to each project (including multiple copies).        |  |
|-------------------------------------------------------------------------------------------|--|
| Attach a Moodle submission receipt of the online project submission, to                   |  |
| each project (including multiple copies).                                                 |  |
| You must ensure that you retain a HARD COPY of the project, both for                      |  |
| your own reference and in case a project is lost or mislaid. It is not sufficient to keep |  |
| a copy on computer.                                                                       |  |

Assignments that are submitted to the Programme Coordinator office must be placed into the assignment box located outside the office.

| Office Use Only                  |  |  |
|----------------------------------|--|--|
| Signature:                       |  |  |
|                                  |  |  |
| Date:                            |  |  |
| Penalty Applied (if applicable): |  |  |

# Scaling WebRTC video broadcasting using partial mesh model with location based signalling

Adesh Rohan D'Silva x18176097

# 1 Introduction

This User Manual gives detailed instructions on installation, configuration and execution/testing of the partial-mesh based WebRTC application artefact which is part of the research project for this thesis. The instructions outlined here for testing the application are provided for Amazon Web Services (AWS) but the same instructions can be followed in any other cloud provider on any Virtual Machine (VM) but with the required software installed. This guide assumes that the reader has knowledge in launching VMs on cloud service providers like AWS or Microsoft Azure and is familiar with SSH and Linux operating systems.

# 2 System Specification

#### 2.1 Hardware requirements

The hardware requirements given here can be used to run at most 20 parallel sessions (users) so if you want to run more than this number you may need more powerful hardware or use multiple VMs with the same hardware.

| Equivalent EC2 instance type | t2.medium |
|------------------------------|-----------|
| No. of vCPU                  | 2         |
| Memory                       | 4GB       |

#### 2.2 Software requirements

The below software requirements are for both running WebRTC web application and the test sessions. Apart from below requirements, to see the actual application, the user can use any browser (Chrome preferred) on their computer.

- Ubuntu 18.04 LTS (latest recommended)
- Node.js
- Git

# 3 AWS EC2 environment setup

## 3.1 Launching EC2 instance

We will be launching a t2.medium instance with Ubuntu Server 18.04 LTS or the Amazon Machine Image (AMI) ami-0bc556e0c71e1b467 using AWS EC2 launch instance wizard.

| Choose AMI 2. Choose Insta                          | nce Type 3. Co                | tigure instance 4. Add Storage 5. Add Tags 6. Configure Security Group 7. Review                                                                                                    |                                            |
|-----------------------------------------------------|-------------------------------|----------------------------------------------------------------------------------------------------|--------------------------------------------|
| ep 1: Choose an A<br>MI is a template that contains | Amazon N<br>s the software co | achine Image (AMI)<br>figuration (operating system, applications ever, and applications) required to launch your instance. You can select an AMI provided by AWS, our user community, or the AWS Marketplace; or you can select one of y                                                                                                    | Cancel and Exi<br>your own AMIs.           |
| ubuntu                                              |                               |                                                                                                    | Search by Systems Manager param            |
| uick Start (8)                                      |                               |                                                                                                    | <~<~ 1 to 8 of 8 AMIs $~>~$                |
| My AMIs (1)<br>AWS Marketplace (466)                | Free ter eligible             | Ubuntu Server 18.04 LTS (HVM), SSD Volume Type - anii-Obcc094591354be2 (64-bit x86) / ami-Obc55660c71e1b467 (64-bit Arm)<br>Ubuntu Server 18.04 LTS (HVM)_EBS General Purpose (SSD) Volume Type. Support available from Canonical (http://www.ubuntu.com/cloud/services).<br>Root decice type: ets Vitualization type: hm ENA Evabled: Yes                                           | ● 64-bit (x86)<br>○ 64-bit (Arm)           |
| Community AMIs (39039)                              | Free tier eligible            | Ubuntu Server 16.04 LTS (HVM), SSD Volume Type - ami-05e181.00b6f337dda (64-bit X88) / ami-0580fcddde65b4ace (64-bit Arm)<br>Ubuntu Server 16.04 LTS (HVM)_EBS General Purpose (SSD) Volume Type. Support available from Canonical (http://www.ubuntu.com/cloud/services).<br>Root device type: ets Virtuatzation type: hum ENA Exabled: Yes                                         | Select     € 64-bit (x86)     64-bit (Arm) |
|                                                     | 0                             | Deep Learning AMI (Ubuntu 18.04) Version 32.0 - anri-Odc2264cd927ca9eb<br>MONet. 16.0. Trenorfiew 3.2.0.2.1.0.8.1.15.3, PyTorch-1.4.0.4.1.6.0, Neuron, & others, NVIDIA CUDA, cuDNN, NCCL, Intel MML-DNN, Docker, NVIDIA-Docker & EFA support. For fully managed expenses, check:<br>https://www.amacoundusgemater<br>Root device type: sta Vitualization type: htm EMA Galdeel 'the | Select<br>64-bit (x86)                     |
|                                                     | 0                             | Deep Learning AMI (Ubuntu 16.04) Version 32.0 - ami-Geeaa365fa256952a<br>MONet. 16.0. Tensoffww 3.2.0, 2.1.0 & 1.1.53. P./Yorch-1.4.0 & 1.6.0. El, Neuron, & others. NVIDIA CUDA, cuDNN, NCCL, Intel MKL-DNN, Docker, NVIDIA-Docker & EFA. For fully managed experience, check:<br>This //www.amazon.com/sequences.<br>Root device type: ds                                          | Select<br>64-bit (x86)                     |
|                                                     | 0                             | Deep Learning Base AMI (Ubuntu 18.04) Version 27.0 - ami-0635dd49d51046547<br>NVIDIA CUDA, cuDNN, NCCL, GPU Drivers, Intel MRL-DNN, Docker, NVIDIA-Docker & other system libraries to deploy your own custom deep learning environment. For a fully managed experience, check:<br>https://www.amazon.com/agenualer<br>Root device type: ds Vitualization type: hm DM-Easthet .tm     | Select<br>64-bit (x86)                     |
|                                                     | 0                             | Deep Learning Base AMI (Ubuntu 16.04) Version 27.0 - ami-0139620cbc36763c6                                                                                                    | Select                                     |

Figure 1: Choosing AMI image

Select the highlighted instance as shown in Figure 1, then select **t2.medium** as the instance type and then continue clicking "Next" keeping all options as default until you reach **Configure Security Group** 

| Step 6: Configure Security Gr<br>A security group is a set of firewall rules that contror<br>HTTP and HTTPS ports. You can create a new sec | OUD<br>of the traffic for your instance. On this page, you can add rules to all<br>curity group or select from an existing one below. Learn more about | low specific traffic to reach your instance. For example, if yo<br>t Amazon EC2 security groups. | u want to set up a web server and allow Internet traffic to read | ch your instance, add rules that allow unrestricted access to the | , |
|----------------------------------------------------------------------------------------------------|----------------------------------------------------------------------------------------------------|--------------------------------------------------------------------------------------------------|------------------------------------------------------------------|-------------------------------------------------------------------|---|
| Assign a security group: 🥌                                                                                                    | Create a new security group                                                                                                    |                                                                                                  |                                                                  |                                                                   |   |
|                                                                                                    | Select an existing security group                                                                                                    |                                                                                                  |                                                                  |                                                                   |   |
| Security group name:                                                                                                    | launch-wizard-7                                                                                                    |                                                                                                  |                                                                  |                                                                   |   |
| Description:                                                                                                    | launch-wizard-7 created 2020-08-14T12:30:13.846+01:00                                                                                                  |                                                                                                  |                                                                  |                                                                   |   |
| Туре ()                                                                                                    | Protocol (j)                                                                                                    | Port Range (j)                                                                                   | Source (j)                                                       | Description (i)                                                   |   |
| SSH V                                                                                                    | TCP                                                                                                    | 22                                                                                               | Custom V 0.0.0/0                                                 | e.g. SSH for Admin Desktop                                        | 0 |
| Custom TCP F 🗸                                                                                                    | TCP                                                                                                    | 9001                                                                                             | Custom V 0.0.0.0/0, ::/0                                         | e.g. SSH for Admin Desktop                                        | ⊗ |
| All UDP V                                                                                                    | UDP                                                                                                    | 0 - 65535                                                                                        | Custom v 0.0.0/0                                                 | e.g. SSH for Admin Desktop                                        | ⊗ |
| Add Pule                                                                                                    |                                                                                                    |                                                                                                  |                                                                  |                                                                   |   |

Figure 2: Security rules

You need to add security rules as shown in Figure 2 so that the node application can run and communicate in the network. After configuring the security group, you can launch the instance.

## 3.2 Configuring EC2 instance

Connect to the launched EC2 instance with SSH using your private key file for the launched instance. You can run below commands to configure and install all the requirements for running the test application.

```
Installing Node.js(Rahul; 2020) and test app:
```

- <sup>1</sup> \$ curl -sL https://deb.nodesource.com/setup\_14.x | sudo -E bash -
- <sup>2</sup> sudo apt-get install -y nodejs
- <sup>3</sup> git clone https://github.com/adeshrd/webrtc-test
- 4 **\$ cd** webrtc—**test**
- 5 <mark>\$ npm install</mark>

# 4 Launching WebRTC Application

## 4.1 Installing pre-requisites

You will be running these commands from your computer with Ubuntu installed. This will install Heroku CLI which is required for deploying the application

```
<sup>1</sup> $ sudo snap install ——classic heroku
```

#### 4.2 Running the application

We will be launching the application to Heroku<sup>1</sup> platform as it offers SSL support byfefault which is required for WebRTC<sup>2</sup>. You can optionally launch the app in a AWS VM but you need to ensure that the application is being served over https protocol.

Run application  $^3$ :

```
<sup>1</sup> $ git clone https://github.com/adeshrd/webrtc-scalable-broadcast
```

- 2 **\$ cd** webrtc—scalable—broadcast
- з <mark>\$ heroku login</mark>
- 4 <mark>\$ heroku create</mark>
- 5 \$ git push heroku master

These commands will first clone the code from the Github repository and initialize the Node.js application in the Heroku platform.

 $<sup>^{1}\</sup>mathrm{http://heroku.com/}$ 

<sup>&</sup>lt;sup>2</sup>https://groups.google.com/g/discuss-webrtc/c/sq5CVmY69sc?pli=1

 $<sup>^{3}</sup>$ https://devcenter.heroku.com/articles/getting-started-with-nodejs?singlepage=true

```
remote: ----> Compressing...
remote: Done: 23.6M
remote: ----> Launching...
remote: Released v3
remote: https://calm-reef-19703.herokuapp.com/ deployed to Heroku
remote: -----> Launching...
remote: Released v3
remote: -----> Launching...
```

Figure 3: Application deployment output

After running above commands, you will see that the application is deployed to Heroku to an url as shown in Figure 3. You need to save this url somewhere as it will be required later.

# 4.3 Verify application

We can verify if the deployment was successfull by opening the url which you saved previously in any web browser by going to "/scale.html". For example in this case you will visit: https://calm-reef-19703.herokuapp.com/scale.html

You should see the below page (Figure 4):

MyRoom

Open or Join Broadcast

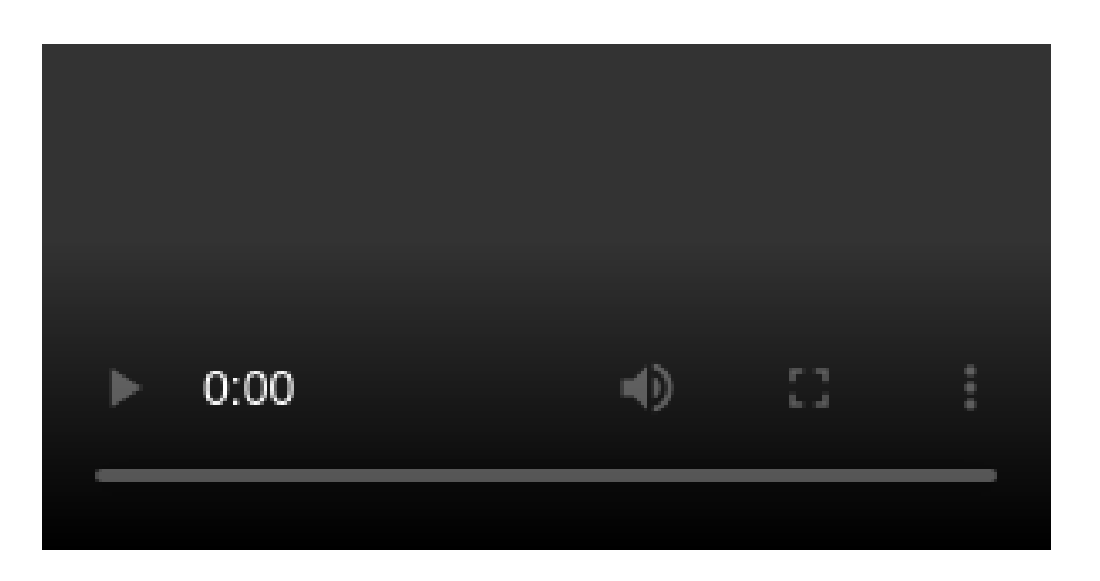

Figure 4: Application page

# 4.4 Launching broadcaster

We can now create a room and start the session as the broadcaster by clicking the button "Open or Join Broadcast". The Figure 5 shows the page when you create a room and start broadcasting your video.

# You (MyRoom) are now serving the broadcast.

| MyRoom | Open or Join Broadcast |  |
|--------|------------------------|--|
|        |                        |  |
|        | 8                      |  |
|        |                        |  |
|        |                        |  |

Figure 5: Broadcasting output

The video in image has been cropped so that only the relevant part of the application is visible.

# 5 Test sessions and output

## 5.1 Launch test sessions

Connect to the launched EC2 instance with SSH and run the following commands to start the test sessions using Pupeteer  $^4$  to launch headless chrome browsers in parallel.

Launch parallel headless browsers:

```
1 $ cd webrtc-test
2 $ ./scale-par.sh N URL
```

In above command, replace N with the number of sessions you want to run in parallel and replace URL with the deployment url that you saved previously in Section 4.2

<sup>&</sup>lt;sup>4</sup>https://github.com/puppeteer/puppeteer

# 5.2 Verify statistics/output

The WebRTC application page keeps collecting statistics during an ongoing session and will display updated statistics every 10 seconds. Once you have launched the test sessions, if you go back to the Chrome browser where the broadcasting page was opened, you will see the statistics as shown in the below Figure 6 after a few seconds.

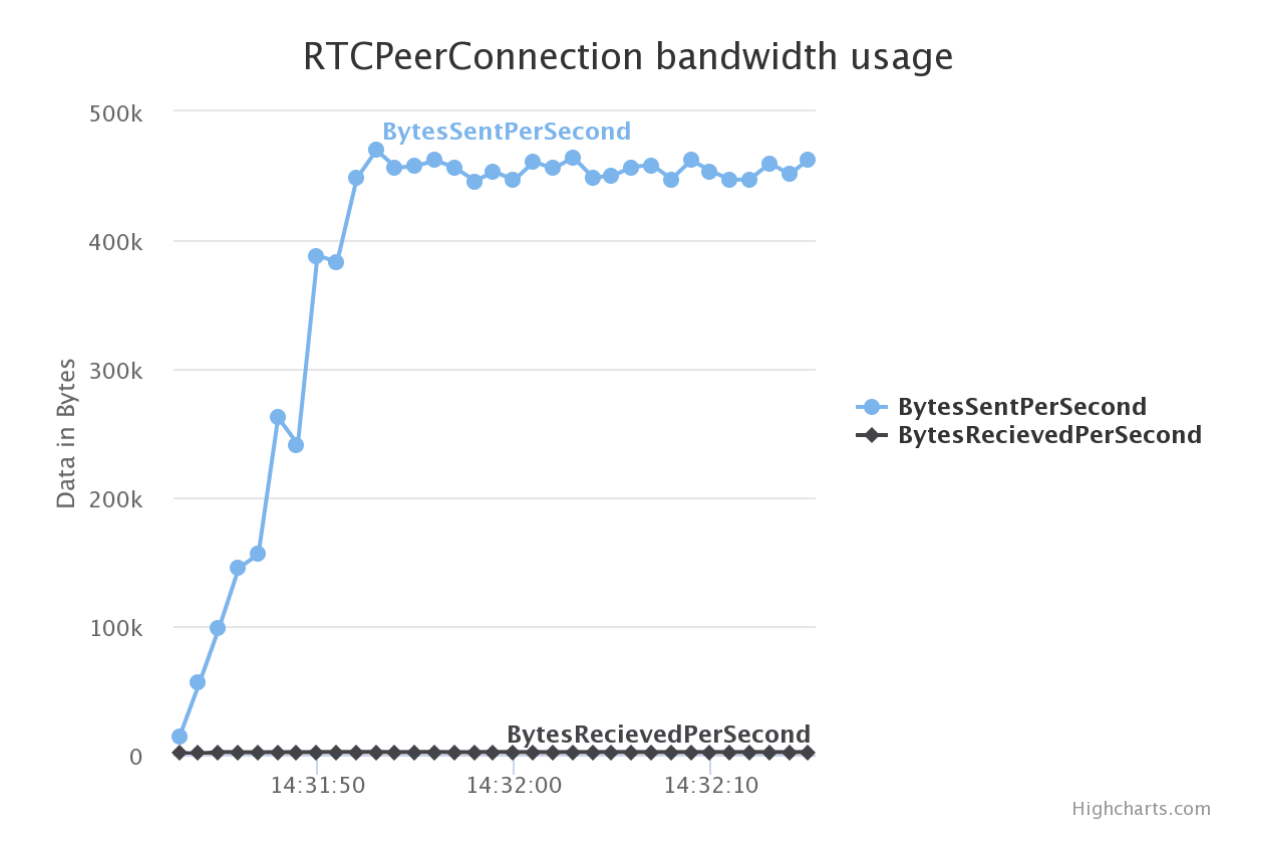

Figure 6: Broadcasting output

# References

Rahul, W. b. (2020). How to install node.js on ubuntu 18.04 / 16.04 lts. URL: https://tecadmin.net/install-latest-nodejs-npm-on-ubuntu/